# HOW TO EXPORT A PDF FROM INDESIGN CS2 Attachment A

| InDesign                                                                      | File Edit Layout                   | Туре         | Object         | Table                  | View           | Window     | Help   |                        |
|-------------------------------------------------------------------------------|------------------------------------|--------------|----------------|------------------------|----------------|------------|--------|------------------------|
| DOOD         X:         \$ <ul> <li>0.25</li> <li>Y:</li> <li>0.03</li> </ul> | New<br>Open<br>Prowco              | ₩0<br>₩0     | ÷              |                        |                | * 1 pt     |        | [Basic Graphics Frame] |
|                                                                               | Open Recent                        | 0.000        | أيتبين         | 2                      | Untit          | led–1 @ 79 | %<br>5 | 6                      |
|                                                                               | Close<br>Save                      | жw<br>жs     | -              |                        |                |            |        |                        |
|                                                                               | Save a Version                     | 10 #S        |                |                        |                |            |        |                        |
| <b>₹</b> ₹.                                                                   | Revert                             | 7492         |                |                        |                |            |        |                        |
|                                                                               | Place<br>Import XML                | ЖD           |                |                        |                |            |        |                        |
| ° ➡ <sup>3</sup> -                                                            | Adobe PDF Presets                  | Þ            | Defin          | ie                     |                |            |        |                        |
| 02 KI                                                                         | Export                             | ЖE           | [High          | Quality                | / Print]       |            |        |                        |
| <i>♥.</i> ■<br>₩ ≈                                                            | Document Presets<br>Document Setup | ∖∵≋P         | [PDF/<br>[PDF/ | /X-1a:2<br>/X-3:20     | 001]<br>02]    |            |        |                        |
|                                                                               | File Info                          | ፕ ዮ ድ        | [Pres<br>[Sma  | s Qualit<br>llest File | y]<br>e Size]. |            |        |                        |
|                                                                               | Preflight<br>Package               | て企業F<br>て企業P | JPA E          | dard]<br>xport         |                |            |        |                        |
| T 6                                                                           | Package for GoLive.                |              | _              | _                      | _              |            |        |                        |
|                                                                               | Print Presets<br>Print             | ₩P           |                |                        |                |            |        |                        |

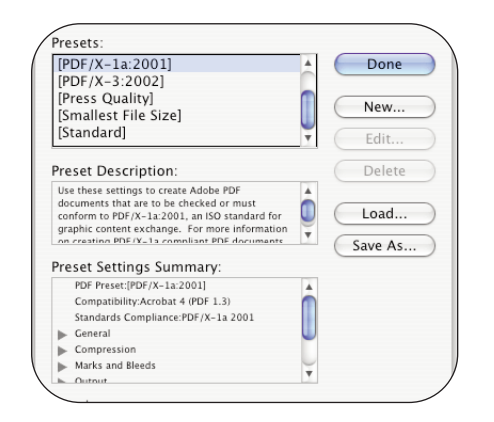

| rieset manie.                                               | , mexport                                                                                                    | 27                                                 |                |                                                                         |
|-------------------------------------------------------------|----------------------------------------------------------------------------------------------------|----------------------------------------------------|----------------|-------------------------------------------------------------------------|
| Standard:                                                   | None                                                                                                    | \$                                                 | Compatibility: | Acrobat 5 (PDF 1.4)                                                     |
| eneral                                                      | General                                                                                                    |                                                    |                |                                                                         |
| ompression<br>arks and Bleeds<br>utput<br>dvanced<br>ummary | Description:<br>Use these settings to create Adobe PDF docume<br>quality printing on desktop printers and proofer<br>PDF documents can be opened with Acrobat and<br>Reader 5.0 and later. |                                                    |                | e PDF documents for<br>rs and proofers. Created<br>th Acrobat and Adobe |
|                                                             | Pages     All     Range:                                                                                                    |                                                    |                |                                                                         |
|                                                             | Options                                                                                                    | age Thumbnails<br>e for Fast Web View<br>agged PDF | □ v<br>□ c     | iew PDF after Exporting<br>reate Acrobat Layers                         |
|                                                             | Include<br>Bookmar<br>Hyperlin<br>Visible G                                                                                                    | ks<br>ks<br>uides and Grids                        | Non-Printing   | g Objects<br>lements<br>Use Object Settings 🛛 🗘                         |

The first time you export an InDesign file to pdf, define a set of rules for exporting files for JPA.

Go to:

File

drag down to Adobe PDF Presets

select Define

You will see a screen that shows default and saved settings that have been defined.

Select: New

Name the new preset (JPA Export)

#### General:

Compatibility: Acrobat 5(PDF 1.4) Standard: None

Embedded Page Thumbnails - **disabled** Optimize for Fase Web View - **disabled** Create Tagged PDF - **disabled** Create Acrobat Layers - **disabled** 

Include: **all items disabled** Bookmarks - **disabled** Hyperlinks - **disabled** Interactive Elements - **disabled** Non-Printing Objects - **disabled** Visible Guides and Baseline Grids - **disbled** 

| ·                               | Edit PDF Export Preset                               |
|---------------------------------|------------------------------------------------------|
| Preset Name: JPA                | Export                                               |
| Standard: N                     | one Compatibility: Acrobat 5 (PDF 1.4)               |
| General                         | Compression                                          |
| Compression<br>Marks and Bleeds | Color Images                                         |
| Dutput                          | Bicubic Downsampling to 300 pixels per inch          |
| \dvanced                        | for images above: 450 pixels per inch                |
| summary 🥼                       | Compression: Automatic (JPEG) Tile Size: 128         |
|                                 | Image Quality: Maximum                               |
|                                 | Grayscale Images                                     |
|                                 | Bicubic Downsampling to 300 pixels per inch          |
|                                 | for images above: 450 pixels per inch                |
|                                 | Compression: Automatic (JPEG) 🛟 Tile Size: 128       |
|                                 | Image Quality: Maximum                               |
|                                 | Monochrome Images                                    |
|                                 | Bicubic Downsampling to 1200 pixels per inch         |
|                                 | for images above: 1800 pixels per inch               |
|                                 | Compression: CCITT Group 4                           |
|                                 | Compress Text and Line Art Scop Image Data to Frames |
|                                 |                                                      |
|                                 | Cancel OK                                            |
|                                 |                                                      |

## Compression:

Color Images:

Bicubic Downsampling to: **300ppi** for images above: **450ppi** Compression: **Automatic(JPEG)** Image Quality: **Maximum** 

Grayscale Images:

Bicubic Downsampling to: **300ppi** for images above: **450ppi** Compression: **Automatic(JPEG)** Image Quality: **Maximum** 

Monochrome Images:

Bicubic Downsampling to: **1200ppi** for images above: **1800ppi** Compression: **CCITT Group 4** Compress Text and Line Art - **enabled** Crop Image Data to Frames - **enabled** 

| SPECIAL NOTE           | Export PDF                                                                               |                                       |
|------------------------|------------------------------------------------------------------------------------------|---------------------------------------|
| FOR COPYDOTS!          | Preset: [Custom]                                                                         | Compression:                          |
| Be sure that ALL com-  | Compression Units and Eterds Color Images Advanced Do Not Downsample 400 pixels per inch | Color Images:                         |
| pression is turned off | Security<br>Summary for images above: 450 pixels per inch                                | Do Not Downsample                     |
| when exporting copy-   | Compression: None Tile Size: 256<br>Image Quality:                                       | Compression: None                     |
| dot files from         | Grayscale Images                                                                         | Gravscale Images:                     |
| InDesign, If compres-  | Do Not Downsample<br>for images above: 450 pixels per inch                               | Do Not Downsample                     |
| sion is enabled, the   | Compression: None Tile Size: 256                                                         | Compression: None                     |
| image will print low   | Monochrome Images                                                                        |                                       |
| res with visual degre- | Do Not Downsample 1200 pixels per inch                                                   | Monochrome Images:                    |
| arction of the file A  | for images above: 1800 pixels per inch<br>Compression: None                              | Do Not Downsample                     |
| gration of the file. A |                                                                                          | Compression: None                     |
| separate copydot pre-  |                                                                                          |                                       |
| set shoudl be created: | Save Preset Cancel Export                                                                | Compress Text and Line Art - disabled |
| (JPA Export Copydots)  | The file generated must contain a "cd" in the                                            | Crop Image Data to Frames - enabled   |
|                        | name so that JPA runs it through our copydo                                              | t 🧳                                   |
| *                      |                                                                                          |                                       |

| Preset Name:                                                                | JPA Export                                                                                                    |
|-----------------------------------------------------------------------------|----------------------------------------------------------------------------------------------------|
| Standard:                                                                   | None Compatibility: Acrobat 5 (PDF 1.4)                                                                                                    |
| General<br>Compression<br>Marks and Bleeds<br>Output<br>Advanced<br>Summary | Marks and Bleeds Marks All Printer's Marks Crop Marks Grop Marks G |

#### Marks and Bleeds:

Marks: All marks enabled Type: Default Weight: .125pt Offset: .125in

Bleed and Slug: Use Document Bleed Settings - disabled

#### Bleed:

| Тор    | .125in | Left  | .125in |
|--------|--------|-------|--------|
| Bottom | .125in | Right | .125in |

Include Slug Area - disabled

| Preset Name:                                         | IPA Export                                         |                        |                     |
|------------------------------------------------------|----------------------------------------------------|------------------------|---------------------|
| Standard:                                            | None                                               | Compatibility:         | Acrobat 5 (PDF 1.4) |
| General<br>Compression<br>Marks and Bleeds<br>Output | Output<br>Color<br>Color Conversion: (             | No Color Conv          | ersion              |
| Advanced<br>Summary                                  | Destination:<br>Profile Inclusion Policy: (        | N/A<br>Don't Include F | Profiles            |
|                                                      | Simulate Overprint                                 |                        | (Ink Manager)       |
|                                                      | PDF/X<br>Output Intent Profile Nam                 | e: N/A                 | A<br>Y              |
|                                                      | Output Condition Nam<br>Output Condition Identifie | e: N/A<br>er: N/A      |                     |
|                                                      | Registry Nam                                       | e: N/A                 |                     |
|                                                      | Position the pointer over a heading to view        | v a description.       |                     |

| Standard:                                                                            | None Compatibility: Acrobat 5 (PDF 1.4)                                                                                                    |
|--------------------------------------------------------------------------------------|----------------------------------------------------------------------------------------------------|
| General<br>Compression<br>Marks and Bleeds<br>Dutput<br>Advanced<br>Summary <u>d</u> | Advanced Fonts Subset fonts when percent of characters used is less than: 0% All fonts with appropriate permission bits will be embedded. OPI       |
|                                                                                      | Transparency Flattener<br>Preset: [High Resolution]  Ignore Spread Overrides Job Definition Format (JDF) Create JDF File Using Acrobat              |
|                                                                                      | Requires Adobe Acrobat 7.0 Professional to be installed. Checking this option automatically<br>deselects the "Spreads" option in the Ceneral panel. |

|                                        |                         | Edit PDF Exp                                                                                                    | port Preset                                                                                              |                                                       |  |  |
|----------------------------------------|-------------------------|----------------------------------------------------------------------------------------------------|----------------------------------------------------------------------------------------------------|-------------------------------------------------------|--|--|
| Preset Name: JPA                       | Export                  |                                                                                                    |                                                                                                    |                                                       |  |  |
| Standard:                              | lone                    | \$                                                                                                    | Compatibility:                                                                                           | Acrobat 5 (PDF 1.4)                                   |  |  |
| General<br>Compression                 | Summary<br>Description: | Use these setting                                                                                                  | as to create Adobe PDF docum                                                                             | ents for quality printing on desktop                  |  |  |
| Marks and Bleeds<br>Output<br>Advanced | beschption              | printers and proc<br>Adobe Reader 5.                                                                               | rinters and proofers. Created PDF documents can be opened with Acrobat and<br>dobe Reader 5.0 and later. |                                                       |  |  |
| Summary 🔥                              | Options:                | PDF Preset:JPA<br>Compatibility:<br>Standards Cor<br>General<br>Compression<br>Marks and Ble<br>Output<br>Advanced | A Export<br>Acrobat 5 (PDF 1.4)<br>npliance:None<br>eds                                                  |                                                       |  |  |
|                                        | Warnings:               | 1) The preset spe<br>Profiles specified                                                                            | ecifies source profiles that don<br>by the color settings file will b                                    | 't match the current color settings file.<br>se used. |  |  |
|                                        | Save Summa              | ary)                                                                                                    | C                                                                                                    | Cancel                                                |  |  |

#### Output:

Color Conversion: No Color Conversion

Destination: N/A

Profile Inclusion Policy: Don't Include Profiles

PDF/X - Grayed Out

## Advanced:

Fonts: Subset fonts when percent of characters used is less then **0%** 

# OPI:

Omit for OPI: EPS - **disabled** PDF - **disabled** Bitmap Images - **disabled** 

Transparency Flattener - Grayed Out

#### Summary:

This screen gives a brief summary of all the settings

At any time after you have selected all settings through the Advanced tab simply click **OK** and then **Done**.

| $\begin{array}{c c} \text{InDesign} \\ \hline \\ \hline \\ \hline \\ \hline \\ \hline \\ \hline \\ \hline \\ \hline \\ \hline \\ $ | New<br>Open<br>Browse<br>Open Recent                                                 | туре С<br>жо<br>Сжо             | Untitled-3 @ 79%                                                                                               |
|----------------------------------------------------------------------------------------------------|--------------------------------------------------------------------------------------|---------------------------------|----------------------------------------------------------------------------------------------------|
| ▶<br>►<br>►<br>►<br>►                                                                                                    | Close<br>Save<br>Save As<br>Save a Version<br>Save a Copy<br>Revert<br>Place         | ₩₩<br>₩S<br>☆₩S<br>\\\\#S<br>₩D |                                                                                                    |
|                                                                                                    | Adobe PDF Presets<br>Export<br>Document Presets<br>Document Setup<br>File Info       | ▶<br>米E<br>て来P<br>て合第1          | Define<br>[High Quality Print]<br>[PDF/X-1a:2001]<br>[PDF/X-3:2002]<br>[Press Quality]<br>[Smallest File Size] |
|                                                                                                    | Preflight<br>Package<br>Package for GoLive<br>Print Presets<br>Print<br>InBooklet SE | ℃企業F<br>℃企業P<br><br>米P          | [Standard]<br>JPA Export                                                                                       |
| 8                                                                                                    |                                                                                      | _                               |                                                                                                    |

Navigate to where you want to save the file

Select Save

| dobe PDF Preset:                                                  | JPA Export                      |                                                                                                    |
|-------------------------------------------------------------------|---------------------------------|----------------------------------------------------------------------------------------------------|
| Standard:                                                         | PDF/X-1a:2001                   | Compatibility: Acrobat 4 (PDF 1.3)                                                                                                    |
| General                                                           | General                         |                                                                                                    |
| Compression<br>Marks and Bleeds<br>Output<br>Advanced<br>Security | Description:                    | Use these settings to create Adobe PDF documents for<br>quality printing on desktop printers and proofers. Created<br>PDF documents can be opened with Acrobat and Adobe<br>Reader 5.0 and later. |
| Summary                                                           | Pages                           |                                                                                                    |
|                                                                   | All     Range:     Spreads      | 1                                                                                                    |
|                                                                   | Options<br>Embed Pa<br>Optimize | age Thumbnails View PDF after Exporting<br>e for Fast Web View Create Acrobat Layers<br>agged PDF                                                                                                 |
|                                                                   | Include<br>Bookmar<br>Hyperlink | ks On-Printing Objects<br>ks Interactive Elements                                                                                                    |
|                                                                   |                                 | Multimedia: Use Object Settings                                                                                                    |

To export a pdf - go under

File

drag down to Adobe PDF Presets

select JPA Export

Save as: (please follow JPA proper naming convention)

|                                                                                                    | 🗊 Job Name                                                                                                    | C search                                                                   |
|----------------------------------------------------------------------------------------------------|----------------------------------------------------------------------------------------------------|----------------------------------------------------------------------------|
| Johnson Press'<br>Macintosh HD<br>Jobs<br>Desktop<br>johnsonpress<br>Applications<br>Documents<br>Movies<br>Music<br>Pictures | Name<br>+JoBTickets<br>Ads<br>Finals<br>Finals | Date Modified<br>7/5/06<br>7/5/06<br>7/5/06<br>7/5/06<br>7/5/06<br>6/22/06 |

## Click on **Export**